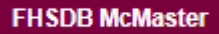

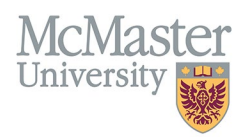

# HOW TO NAVIGATE COURSES TAUGHT/SUPERVISORSHIPS (CV MANAGEMENT)

TARGET AUDIENCE: FHS DB USER (FACULTY) Updated April 27, 2023

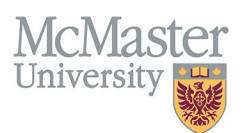

# LOGIN TO FHS-DB

Login to the system using your MacID/password or local login.

If you have any questions about how to login, refer to this user guide on our website <u>How to Login to FHS DB</u>

# **OVERVIEW**

This document outlines the data entry of faculty educational activities within FHS, within McMaster and outside of McMaster. All FHS teaching is added by the FHS programs. Faculty also have an option to add any teaching activities within FHS or outside of McMaster as non-credited teaching that will be displayed in the Additional Educational Contributions. Please refer to our user guide <u>How to Add Uncredited Teaching</u>.

# **PROGRAM LEVELS FOR FHS CONTRIBUTIONS**

There were some program levels that remained from MacFacts and some that had to be expired and data converted into new levels in FHS DB. See graphic below for explanation.

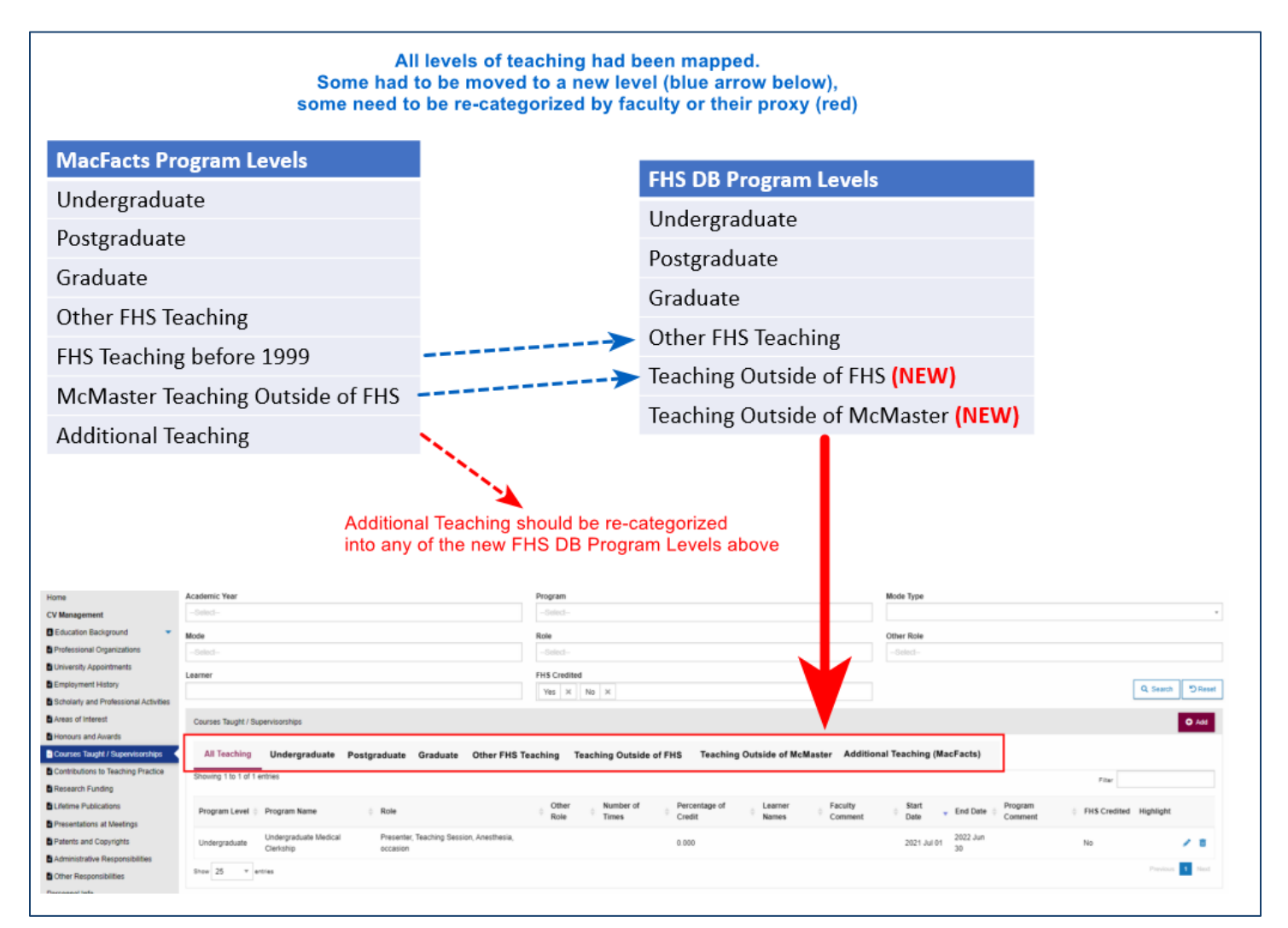

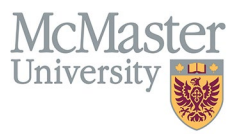

#### **FHS CONTRIBUTIONS**

FHS contributions are entered by the programs and are structured by levels which act as subheadings in the CV.

- Undergraduate Programs with a level of undergraduate students
- Graduate Programs with a level of graduate students
- Postgraduate Programs with a level of postgraduate students
- Other FHS Teaching Other programs credited within FHS but not geared towards the UG/PG/Grad students (i.e., <u>Continuing Professional Development</u>, <u>McMaster Education Research</u>, <u>Innovation & Theory</u>)

Educational contributions can be viewed by program and academic year. Users will have the ability to add Teaching outside of McMaster and Teaching outside of FHS.

## **ADDITIONAL TEACHING CONTRIBUTIONS (NOT ENTERED BY PROGRAMS)**

This section has been used in the past systems to house any additional teaching that took place inside FHS or outside the university, resulting in a lengthy and confusing section in the CV under Additional Educational Contributions. This option is being phased out and users are encouraged to review and place items in more appropriate sections or delete them if they appear to be a duplication from an existing FHS program. Additional Teaching category will not be an option in FHS DB.

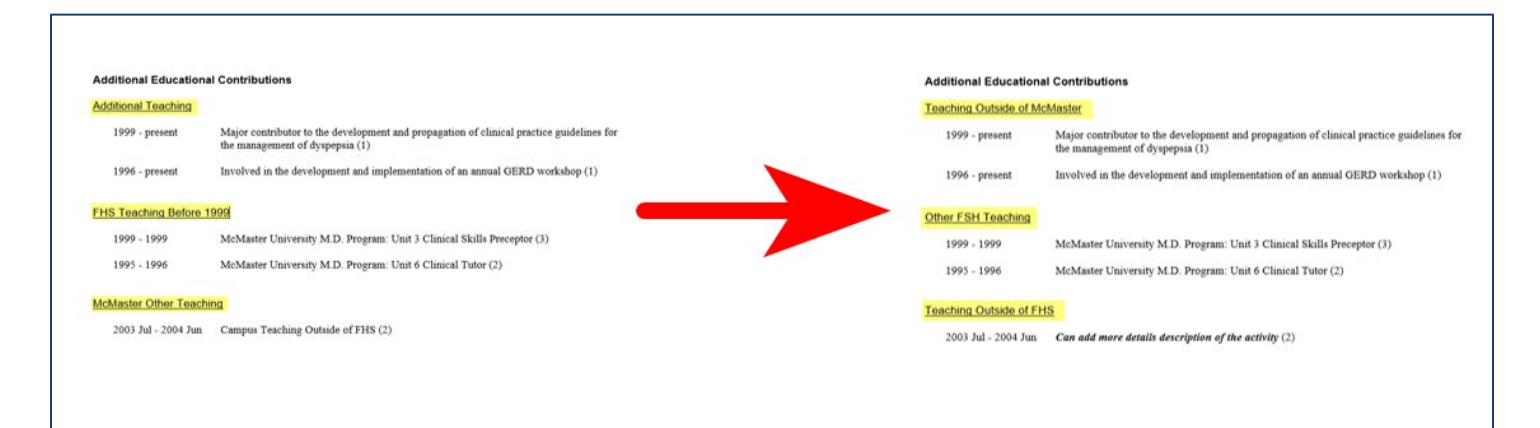

## **New Options for Additional Educational Contributions Entries**

To categorize additional teaching better, we are introducing 2 more options for non-FHS teaching.

#### **Teaching Outside of FHS**

This option will allow users to add any McMaster Teaching outside of FHS (i.e., within a different faculty at McMaster).

#### **Teaching Outside of McMaster**

This option will allow users to add any teaching done outside of McMaster, either at the present time or from a previous position elsewhere.

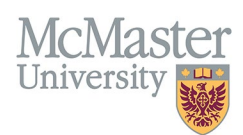

#### **BEST PRACTICE**

FHS DB provides more details than the previous systems did for Courses Taught and Supervisorships. This will assist with understanding the educational contributions credited to the faculty member. Initially, users should review the teaching to become familiar with the details entered by the programs. Extra details such as student names or presentation topics can be added to the entries. In some cases, these details may be required for a McMaster CV. This type of additional data entry should be reviewed first with your department <u>Academic Coordinator</u>. Details can be turned on in the FHS DB to display on the CV or left off for a general overview of teaching listed.

When logging into the system initially you may find data entered in a tab called **Additional Teaching (MacFacts)**. This is manually entered data from STAR and MacFACTS that would have been grouped in a generic section of the CV following any education contributions from FHS. It is good practice to review the older data and delete anything that is not relevant or may have been duplicated from the FHS education contributions. Entries can be moved easily to a more appropriate category such as **Teaching Outside of FHS** or **Teaching Outside of McMaster** for better organization on the CV. Instructions on how to review and recategorize this type of teaching can be found here <u>How to Review Additional Teaching</u>

Users can add **uncredited FHS educational contributions** for FHS programs which will be displayed in a different section on the CV, following the credited teaching. This content should be reviewed first with your department to ensure that it doesn't fall under a different category, or is unnecessary for your CV.

Questions regarding content placement and details can be directed to your department Academic Coordinator.

## EXAMPLES OF CONTRIBUTION BREAKDOWN ON THE CV

CV can be printed in Summary or Detail form. Whatever option you select, will determine the breakdown of the contributions on the CV.

<u>Summary CV Display of Contributions</u> - educational contributions on a CV display a concatenation of the same role over a date range with the number of times for all entries shown in brackets at the end.

Undergraduate Medical

2011 Jul - 2021 Jun Speaker, Large Group Session, Concept Integration & Review, occasion (9)

**Detailed CV Display of Contributions** - educational contributions on a CV display the role with the date range and the number of times for all entries shown in brackets at the end. This is followed by a breakdown of the role by academic year within the date range with the number of times per academic year shown in brackets at the end.

| Internal Medicine and its subspecialties |                                        |  |  |  |  |
|------------------------------------------|----------------------------------------|--|--|--|--|
| 2002 Jul - 2005 Jun                      | Advisor/Mentor, resident per year (8)  |  |  |  |  |
|                                          | 2004 Jul - 2005 Jun Advisor/Mentor (4) |  |  |  |  |
|                                          | 2003 Jul - 2004 Jun Advisor/Mentor (3) |  |  |  |  |
|                                          | 2002 Jul - 2003 Jun Advisor/Mentor (1) |  |  |  |  |
|                                          |                                        |  |  |  |  |

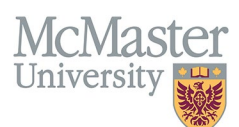

# HOW TO VIEW COURSES TAUGHT AND SUPERVISORSHIP ENTRIES

All contributions are collected in the CV Management menu **Courses Taught and Supervisorship**. In FHS DB, the two teaching modes had been brought together.

Login to FHS DB and navigate to the CV Management menu on the left. Select Courses Taught and Supervisorships.

| × FHSDB McMaster                                                  |                                                                                                    |
|-------------------------------------------------------------------|----------------------------------------------------------------------------------------------------|
|                                                                   | CV Menu Options                                                                                                    |
| Home<br>CV Management                                             | McMaster University has a specific set of guidelines for CVs called the SPS B11 McMaster Curriculum Vitae Guidelines.<br>The document can be found on the University Secretariat website.                                                                                                    |
| E Education Background                                            | https://secretariat.mcmaster.ca/university-policies-procedures-guidelines/sps-supplementary-policy-statements-tenure-promotion/<br>Faculty Members must submit their CV in McMaster format for all academic relews and for any<br>administrative appointments. Propagation of the CV in McMaster format can be simplified by using the CV Management Module berg |
| University Appointments                                           | To view and download your CV click the Vew CV button bellow. Toggle the Show Details switch to view the detailed CV.                                                                                                    |
| Scholarly and Professional Activities                             | Any entries that may need more details will be displayed below in the CV alerts. Click the hyperlink to view those entries.                                                                                                    |
| <ul> <li>Areas of Interest</li> <li>Honours and Awards</li> </ul> | Show Details no                                                                                                    |
| Courses Taught / Supervisorships                                  | CV Alerts                                                                                                    |
| Research Funding                                                  | There are no items for review at this time.                                                                                                    |

## COURSES TAUGHT AND SUPERVISORSHIP GRID

The grid will display all teaching entered for the faculty. Users can sort and search within the list as well as add details, and recategorize some entries for Additional Teaching. Same as in previous systems (MacFacts, STAR) faculty can add additional teaching and can also add comments into program entered teaching contributions.

| Academic Year                                                                                            | Program                                                        | Mode Type                               |
|----------------------------------------------------------------------------------------------------|----------------------------------------------------------------|-----------------------------------------|
| 2003/2004 🛪                                                                                              | Undergraduate Medical ×                                        | Courses Taught                          |
| Mode                                                                                                    | Role                                                           | Other Role                              |
| -Select-                                                                                                 | -Select-                                                       | -Select-                                |
| Learner                                                                                                  | FHS Credited                                                   |                                         |
|                                                                                                    | Yes X No X                                                     | Q Search D Reset                        |
| Courses Taught / Supervisorships                                                                         |                                                                | O Add                                   |
| All Teaching Undergraduate Postgraduate Graduate                                                         | Other FHS Teaching Teaching Outside of FHS Teaching Outside of | McMaster Additional Teaching (MacFacts) |
| Showing 1 to 2 of 2 entries                                                                              |                                                                | Filter                                  |
| Program<br>Level                                                                                         | Other Number of Credit Names Faculty Comment                   | Start End Program FHS Highlight         |
| Undergraduate Undergraduate Medical Presenter, Teaching Session, Clerkship, Medical Pediatrics, occasion | 1.000 100.000                                                  | 2003 Jul 2004 Jun Yes 🥒                 |
| Undergraduate Undergraduate Supervisor, Horizontal Elective, week per Medical student                    | 2.000 100.000                                                  | 2003 Jul 2004 Jun Yes 🥒                 |
| Show 25 v entries                                                                                        |                                                                | Previous 1 Next                         |
|                                                                                                    |                                                                |                                         |

#### Filters

| HOME / COURSES TAUGHT / SUPERVISORSHIPS |              |                                    |          |         |
|-----------------------------------------|--------------|------------------------------------|----------|---------|
| Academic Year                           | Program      | Mode Type                          | Count    |         |
| -Select-                                | Select-      | A                                  | Reset    | or 🔤    |
| Mode                                    | Role         | T                                  | -        | Γ.      |
| -Select-                                | Select       | Filters allow users to narrow down |          |         |
| Learner                                 | FHS Credited | by one or more options             | ¥        | •       |
|                                         | Yes 🗙 No 🗙   |                                    | Q Search | ් Reset |
|                                         |              |                                    |          |         |

FHSDB McMaster

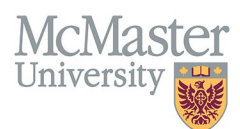

### **Program Level Tabs**

**All Teaching** will show all educational contributions in a list whereas levels can be chosen from the different tabs to display only the chosen level of teaching contributions. The MacFACTS data for Additional Teaching can be found on the far right. Users can toggle between all tabs to display the teaching based on the level.

| Courses Taught / Supe  | rvisorships   |              |          |                    |                         |                              |                                | Add |
|------------------------|---------------|--------------|----------|--------------------|-------------------------|------------------------------|--------------------------------|-----|
| All Teaching           | Undergraduate | Postgraduate | Graduate | Other FHS Teaching | Teaching Outside of FHS | Teaching Outside of McMaster | Additional Teaching (MacFacts) |     |
| Showing 1 to 25 of 442 | entries       |              |          |                    |                         |                              | Filter                         |     |

Attemperating tab is very useful if filtering on data that was collected across programs and levels. Users can use the search fields or the filter field for a quick find or various teaching activities.

#### Example: Faculty searching for an activity as a committee member/chair across all programs

| All Teaching      | Undergradu                                     | ate Postgraduate                                                                                 | Graduate      | Other F            | HS Teaching          | Teaching Outside of FHS          | Teachi | ng Outsid      | e of McM       | aster Additional Teaching (MacFacts)                         |                 |                 |   |
|-------------------|------------------------------------------------|--------------------------------------------------------------------------------------------------|---------------|--------------------|----------------------|----------------------------------|--------|----------------|----------------|--------------------------------------------------------------|-----------------|-----------------|---|
| Showing 1 to 18 o | f 18 entries (filtered fro                     | m 167 total entries)                                                                             |               |                    |                      |                                  |        |                |                |                                                              | Filter C        | ommittee        | × |
| Program ¢         | Program Name 👙                                 | Role                                                                                             | Other<br>Role | Number<br>of Times | Percentage of Credit | Learner<br>Names                 | ¢      | Start<br>Date  | End<br>Date    | Program Comment                                              | + FHS<br>Credit | Highlight<br>ed |   |
| Postgraduate      | Internal Medicine<br>and its<br>subspecialties | Member, Post Graduate Medical<br>Education Committee, for each<br>hour spent on ad hoc committee |               | 12.000             | 100.000              |                                  |        | 2021 Jul<br>01 | 2022<br>Jun 30 | PGME COVID TASK Force member 2021-2022.                      | Yes             |                 | 1 |
| Postgraduate      | Anaesthesia and its<br>subspecialties          | Member, Post Graduate Medical<br>Education Committee, for each<br>hour spent on ad hoc committee |               | 6.000              | 100.000              | Search for any entry             |        | 2021 Jul<br>01 | 2022<br>Jun 30 | PGME LEC member 2021-2022. MK                                | Yes             |                 | 1 |
| Postgraduate      | Family Medicine<br>and its<br>subspecialties   | Member, Post Graduate Medical<br>Education Committee, for each<br>hour spent on ad hoc committee |               | 4.000              | 100.000              | containint the word<br>Committee |        | 2021 Jul<br>01 | 2022<br>Jun 30 | PGME Supervision and Safety Committee member                 | Yes             |                 | 1 |
| Postgraduate      | Family Medicine<br>and its<br>subspecialties   | Member, Post Graduate Medical<br>Education Committee, for each<br>hour spent on ad hoc committee |               | 5.000              | 100.000              |                                  |        | 2021 Jul<br>01 | 2022<br>Jun 30 | PGME MedSIS Operations Committee member for 2021-2022        | Yes             |                 | 1 |
| Postgraduate      | Family Medicine<br>and its<br>subspecialties   | Member, Post Graduate Medical<br>Education Committee, for each<br>hour spent on ad hoc committee |               | 5.000              | 100.000              |                                  |        | 2021 Jul<br>01 | 2022<br>Jun 30 | PGME MedSIS Forms and Reports Committee member for 2021-2022 | Yes             |                 | 1 |
| Undergraduate     | Undergraduate<br>Medical                       | Member, Electives Committee,<br>year                                                             |               | 1.000              | 100.000              |                                  |        | 2021 Jul<br>01 | 2022<br>Jun 30 |                                                              | Yes             |                 | 1 |

#### **Educational Contributions**

In the previous systems, faculty did not have all details of the teaching contributions presented to them. In FHS DB all data related to the teaching contributions entered by the programs will be visible in the grid.

| All Teaching      | Undergradu                                   | uate Postgraduate                                                       | Graduate           | Other FHS Teachin  | g Teaching Outside of FHS          | Teaching Outside of McMas  | ster Additional Teaching (MacFacts)      |        |           |
|-------------------|----------------------------------------------|-------------------------------------------------------------------------|--------------------|--------------------|------------------------------------|----------------------------|------------------------------------------|--------|-----------|
| Showing 1 to 25 o | of 167 entries                               |                                                                         |                    |                    |                                    |                            |                                          | Filter |           |
| Program           | Program Name                                 | Role                                                                    | Other N<br>Role of | f Times Percentage | Learner<br>Names 🔶 Faculty Comment | ♦ Start Date → Date ↓      | Program Comment                          |        | lighlight |
| Postgraduate      | Family Medicine<br>and its<br>subspecialties | Supervisor Block Elective, week                                         | 4.                 | .000 100.000       | Resident Jarah Maul                | 2022 2022<br>Sep 12 Sep 25 | TEST Entry                               | Yes    | 1         |
| Undergraduate     | Undergraduate<br>Medical                     | Facilitator, IMED, session                                              | 1.                 | .000 100.000       | 3 sessions                         | 2022 Jul 2023<br>01 Jun 30 | Class of 2025                            | Yes    | 1         |
| Undergraduate     | Undergraduate<br>Medical                     | Tutor, Integration Foundation, unit                                     | 1.                 | .000 100.000       | 18 learners                        | 2022 Jul 2023<br>01 Jun 30 | Class of 2024                            | Yes    | 1         |
| Undergraduate     | Undergraduate<br>Medical                     | Speaker, Large Group Session,<br>Professional Competencies,<br>occasion | 1.                 | .000 100.000       | Ethics and Inclusion               | 2022 Jul 2023<br>01 Jun 30 | Class of 2024 IF: Sept 27/22- Addictions | Yes    | 1         |

Programs within FHS have a set of roles that are entered by <u>number of times</u> and <u>percentage credit</u> per faculty member. The role has a unit of measurement within the role description i.e., week, student, occasion. The number of times corresponds to the unit of measurement. A faculty member will be given credit per the unit of measurement. **Example:** 

Lecturer role Unit of Measure is *per occasion* so the number of times will correspond to each occasion credited.

• One entry may have one single occasion with number of times entered as 1.

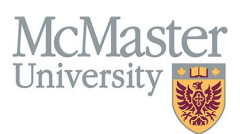

• Another entry may have 3 occasions in the entry with the number of times entered as 3. The number of hours will be multiplied by number of times for credit.

The percentage credit refers to roles which may be shared between more than one person so the number of hours for the role will be split by the percentage done by each faculty member. If a role is worth 100 hours and split equally between two faculty members, each receives fifty percent of the credited hours.

| Program<br>Level ∲ | Program Name 👙           | Role                                                            | \$<br>Other<br>Role | ♦ Number of<br>Times | Percentage of<br>Credit |
|--------------------|--------------------------|-----------------------------------------------------------------|---------------------|----------------------|-------------------------|
| Undergraduate      | Undergraduate<br>Medical | Supervisor, Block Elective (Clinical/Reading/Research), week    |                     | 2.000                | 50.000                  |
| Undergraduate      | Undergraduate<br>Medical | Supervisor, Block Elective<br>(Clinical/Reading/Research), week |                     | 4.000                | 100.000                 |
| Undergraduate      | Undergraduate<br>Medical | Supervisor, Block Elective<br>(Clinical/Reading/Research), week |                     | 2.000                | 50.000                  |
| Undergraduate      | Undergraduate<br>Medical | Supervisor, Block Elective (Clinical/Reading/Research), week    |                     | 2.000                | 100.000                 |

FHS Credited educational contributions are indicated in the list.

| Program<br>Level | Program Name                    | Role               | ♦ Other<br>Role ♦ | Number of<br>Times | Percentage of<br>Credit | Learner<br>Names | Faculty Comment | ♦ Start<br>Date | End<br>Date    | Program Comment                            | ♦ FHS<br>Credited | Highlight |            |
|------------------|---------------------------------|--------------------|-------------------|--------------------|-------------------------|------------------|-----------------|-----------------|----------------|--------------------------------------------|-------------------|-----------|------------|
| Undergraduate    | Biochemistry -<br>Undergraduate | Instructor, course |                   | 1.000              | 11.000                  |                  |                 | 2021 Jul<br>01  | 2022 Jun<br>30 | BIOCHEM 3H03                               | Yes               |           | <b>A</b> * |
|                  |                                 |                    |                   |                    |                         |                  |                 |                 |                | Indicates whether entities is FHS credited | ry                |           |            |

## VIEW FHS EDUCATIONAL CONTRIBUTIONS

When an education contribution is open, the details entered by the program are displayed. If the faculty/proxy would like to add an additional comment that would output on the CV, the **Faculty Comment** field can be used.

| Fields with " are required. |                                     |       |   |                     |                                    |               |                                    |
|-----------------------------|-------------------------------------|-------|---|---------------------|------------------------------------|---------------|------------------------------------|
| Program Level               |                                     |       |   |                     |                                    |               |                                    |
| Undergraduate               |                                     |       | * | Credited 👘 Not Cr   | redited                            |               |                                    |
| Program                     |                                     |       |   |                     |                                    |               |                                    |
| Undergraduate Medical       |                                     |       | * |                     |                                    |               |                                    |
| Role                        |                                     |       |   | Other Role Descript | ion                                |               |                                    |
| Supervisor, Block Elective  | e (Clinical/Reading/Research), week |       | * |                     |                                    |               |                                    |
| Mode Type                   |                                     |       |   | Mode                |                                    |               |                                    |
| Courses Taught              |                                     |       | ÷ | Teaching            |                                    |               | *                                  |
| Start Date*                 |                                     |       |   | End Date*           | it will appear only in the detaile | a cv output.  | Max. 500 characters (500 remaining |
| 2013                        | / Jul                               | * / 1 |   | 2014                | / Jun                              | + / 30        |                                    |
|                             |                                     |       |   | present             |                                    |               |                                    |
| Highlights (1)              |                                     |       |   | present             |                                    |               |                                    |
| -Select-                    |                                     |       |   |                     |                                    |               |                                    |
| Program Comment             |                                     |       |   |                     | Program Comment is a re            | ad only field |                                    |
|                             | The stand off-site property         | •     |   |                     | and does not output on y           | our CV        |                                    |
| Cardy Dang Long 5 (2)       |                                     |       |   |                     |                                    |               |                                    |

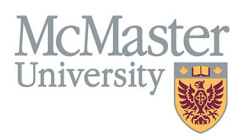

The Program Comment field is a <u>read only</u> field with some additional details added by the program for clarification and does not automatically output onto the CV. The program comment may consist of a date, student name, number of sessions with dates, or title of presentation/lecture. This is for the user to understand what the educational entry is awarding credit for. It can be used to review the information and contact the program if something is incorrect or missing.

<u>When should you enter a faculty comment?</u> Only if your CV requires one per the McMaster CV Guidelines. One example of a faculty comment would be the name of a graduate student for supervision. If you need more information on which entries require more data for your CV, contact your\_department <u>Academic Coordinator</u>.

| 😰 Edit Course Taught / Supervisorship                                                      |                                     |
|--------------------------------------------------------------------------------------------|-------------------------------------|
| Fields with * are required<br>Program Level<br>Graduate •<br>Program<br>Medical Sciences • | Credited 🖷 Not Credited             |
| Role<br>Member, Supervisory Committee, MSc, student per year *                             | Other Role Description              |
| Mode Type<br>Supervisorship *                                                              | Mode<br>Supervisory Committee       |
| Faculty Comment<br>(John Smith)                                                            | Mar. 500 charsclers (483 remaining) |

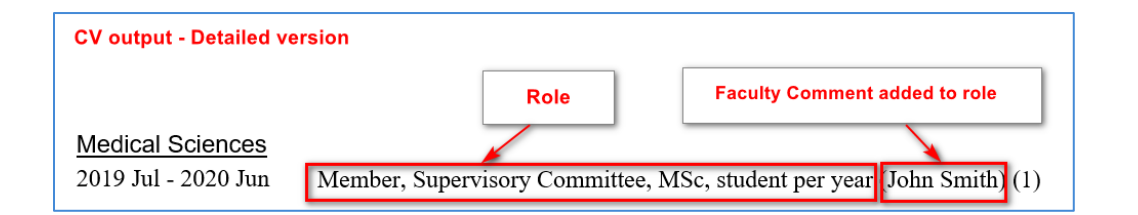

Contacts for all FHS programs can be found <u>here</u> if you have any questions regarding your teaching entries.

# **NEED SUPPORT?**

All FHS DB User Guides can be found on the FHS DB website